# **69. Internationale Trierer Stadtmeisterschaften**

# Instructions pour l'inscription sur click-tt avec l'acquisition d'une licence pour l'événement

#### L'INSCRIPTION NE PEUT SE FAIRE QUE EN LIGNE !

Pour cela, plusieurs étapes sont nécessaires :

### 1. Droit de participation:

Les personnes n'ayant jamais joué en Allemagne doivent envoyer un e-mail avec les informations suivantes à ttcgr.trier@gmail.com : Nom complet, date de naissance, sexe, nationalité, pays dans lequel on est actif

Veuillez attendre la confirmation que le droit de participation a été accordé par la DTTB, puis poursuivez avec l'étape 2.

Les personnes ayant déjà joué en Allemagne peuvent passer directement à l'étape 2.

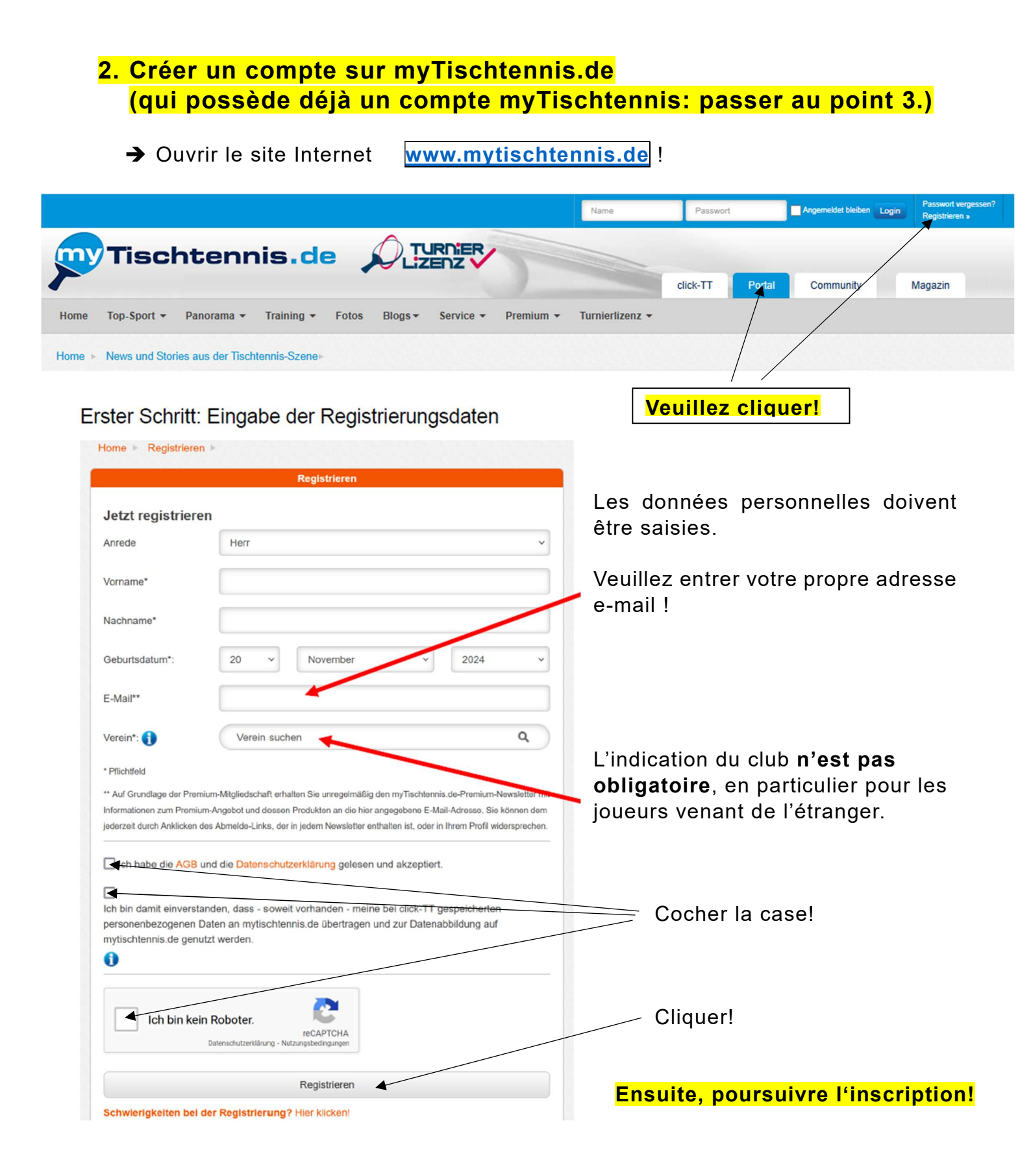

| Registrieren - Zweiter Schritt                                                                                                    |                                                                                                    |
|----------------------------------------------------------------------------------------------------|----------------------------------------------------------------------------------------------------|
| Passwort                                                                                                    |                                                                                                    |
| Passwort bestätigen  Ich möchte den myTischtennis-Newsletter abonnieren Ich möchte den myTischtennis-Sondernewsletter abonnieren Ich möchte den myTischtennis-Sondernewsletter "Tischtennis-Equipment" abonnieren | Saisie d'un nom d'utilisateur et d'un<br>mot de passe (avec confirmation)<br>pour la connexion au compte<br>myTischtennis.de. |
| Ich bin kein Roboter.<br>CCAPTCHA<br>Datenschutzerklärung - Nutzungsbedingungen<br>Registrierung jetzt abschließen                                                                                                | Finaliser l'inscription :<br>En cliquant sur ce bouton,<br>l'inscription sera terminée.                                       |
| Registrierung Abbrechen                                                                                                    |                                                                                                    |

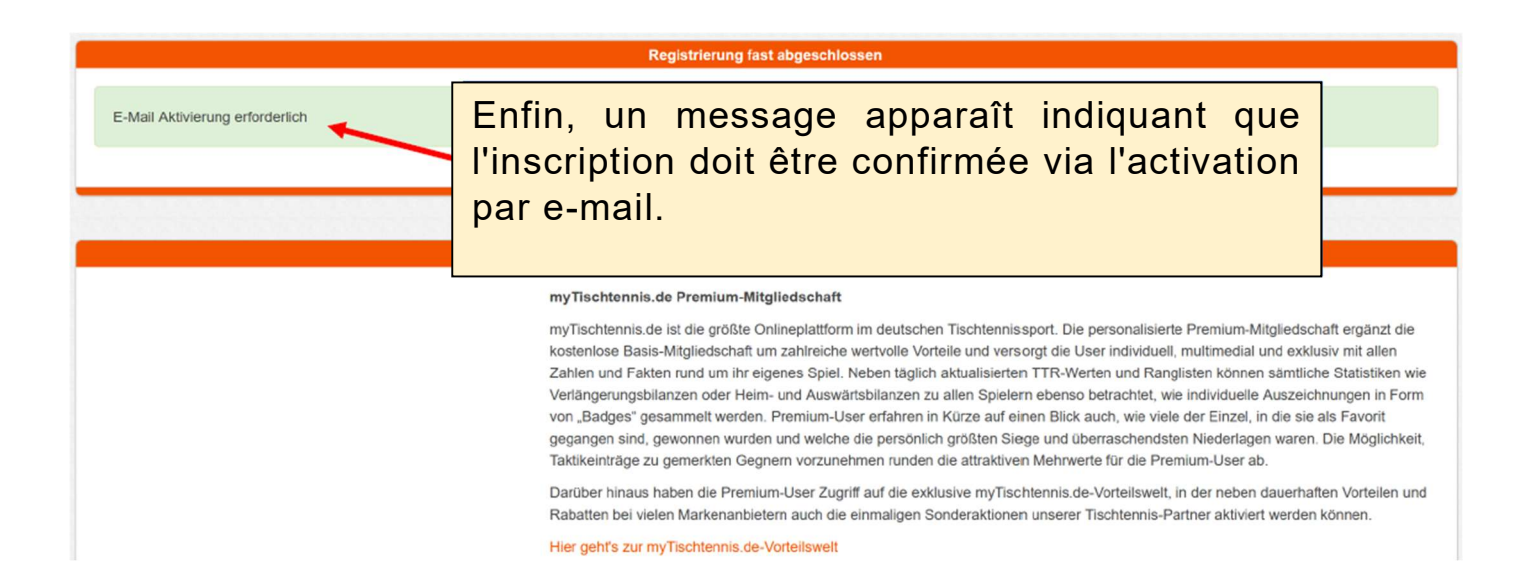

### **ATTENTION !**

Ne pas interrompre le processus ici ! Ne pas fermer la page !

Un lien vous sera envoyé à votre adresse e-mail pour effectuer l'activation.

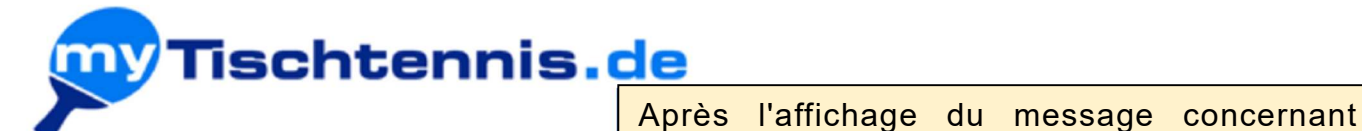

Hallo

vielen Dank für dein Interesse an myTischtennis.de!

Wenn du hier klickst oder den unten stehenden Link nutzt, aktivierst du dein myTischtennis.de-Konto. Anschließend kannst du dich mit deinem Nutzernamen und Passwort einloggen.

l'activation

par

e-mail,

correspondant est envoyé à l'adresse saisie.

un

e-mail

Die Anmeldung bei myTischtennis.de ist grundsätzlich kostenlos. Um bestimmte Junktionen nutzen zu können, ist allerdings eine Premium-Mitgliedschaft nötig. Damit du alles in Ruhe kennenlernen kannst, haben wir direine zweimonatige Premium-Mitgliedschaft frei geschaltet, die automatisch endet. Jetzt und auch später entstehen dadurch für dich keine Kosten. Alle Premium-Funktionen erkennst du an dem roten Schläger.

premium Premium

Bitte beachte, dass dieser Link nur 48 Stunden gültig ist!

https://www.mytischtennis.de/community/confirmregister? key=E65D11FC7B18BCAE4185372602F61386DE5725104B5209F9B0F8C9F0B8F3EED9E4BEB6CE0A55A6B15AB81AEA88DF1883

Viele Grüße und viel Spaß, Dein <u>myTischtennis.de</u>-Team

|                                           | schtennis.de                                                                                                    | click-TT                       | Portal                        | Community                           | Magazin             |
|-------------------------------------------|----------------------------------------------------------------------------------------------------|--------------------------------|-------------------------------|-------------------------------------|---------------------|
| Home Login                                | Registrieren Premium Hilfe                                                                                                    |                                |                               |                                     |                     |
|                                           |                                                                                                    |                                |                               |                                     |                     |
| A Dein Konto wurd                         | de erfolgreich bestätigt.                                                                                                    |                                |                               |                                     | ×                   |
| Leider konnte kein<br>korrekt in der Spie | ne Person mit deinen Daten in den click-TT Spielerdatenbanken der Landesverbände gefunden werden. Bit<br>elerdatenbank angelegt wurdest, und ob <i>Vorname, Nachname und Geburtsdatum</i> mit den Daten, die du bei | te prüfe zusar<br>uns angegebe | nmen mit dei<br>en hast, über | inem Vereinsadmin f<br>reinstimmen. | für click-TT, ob du |
| Sobald du angeleg                         | gt bzw. deine Daten korrigiert wurden, findet ein automatischer Abgleich statt und du erhältst deine kosten                                                                                                    | lose Premium                   | -Testphase v                  | on uns.                             |                     |
|                                           |                                                                                                    |                                |                               |                                     |                     |
| 1 kleines                                 | Geschenk wartet auf Dich!                                                                                                    |                                |                               |                                     |                     |
|                                           | Pour terminer l'activation du compte est                                                                                                    | •                              |                               |                                     |                     |
| %                                         | confirmée avec succès, et la connexion avec les                                                                                                    | nernetzw                       | erk aussuch                   | en.                                 |                     |
|                                           | données enregistrées est immédiatement                                                                                                    |                                |                               |                                     |                     |
|                                           | possible.                                                                                                    | Gutsch                         | ein auswäl                    | hlen                                |                     |
| 1                                         |                                                                                                    |                                |                               |                                     |                     |

#### 3. Acquérir une licence événementielle pour notre tournoi et s'inscrire au tournoi

Pour cela, allez sur le **site du RTTVR** et sélectionnez le « **Turnierkalender** » (calendrier des tournois) en haut à droite sous « **Turniere** » !

#### https://www.rttvr.de/turniere/turnierkalender/

- Cliquer sur la catégorie d'âge « Senioren » (seniors)
- Définir la période du 01.05.2025 au 31.05.2025 et cliquer sur « Aktualisieren »

| Altersklassen                   |                           | Offen für        |               |            |
|---------------------------------|---------------------------|------------------|---------------|------------|
| ○ Alle ○ Nachwuchs ○ I          | Damen/Herren              | -                | ~             |            |
| Turnierart                      |                           | Kreis            | Austragungsor | t          |
| Alle      Offene Turniere       | ○ Weiterführende Turniere | -                | ~             |            |
| Turniere anzeigen               |                           | ~                |               |            |
| Turniere im Zeit                | raum 🖌                    |                  |               |            |
|                                 | - 31.05.2025 Aktu         | alisieren        |               |            |
| 01.05.2025                      |                           |                  |               |            |
| 01.05.2025<br>Notre tournoi s'  | affiche. Cliquez sur le r | nom du tournoi ! |               |            |
| 01.05.2025<br>Notre tournoi s'a | affiche. Cliquez sur le r | nom du tournoi ! | Ver           | ranstalter |

Une fenêtre avec les catégories de jeu s'ouvre.

# Veuillez cliquer sur «Zur Anmeldung / Veranstaltungslizenz! »

| Turnier-Details RTTVR                                                                                    |                                                                                                 |  |  |  |
|----------------------------------------------------------------------------------------------------|-------------------------------------------------------------------------------------------------|--|--|--|
| 69. Internationale Trierer Stadtmeisterschaften<br>TTC Gelb-Rot Trier                                    | - Senioren                                                                                      |  |  |  |
| 10.05.2025 bis 11.05.2025<br>Saison: 24/25<br>Ranglistenbezug: 11.02.2025<br>Turnierart: offenes Turnier | Turnierantrag<br>Gesamtfassung des Turnierantrags (pdf)<br>Kurzfassung des Turnierantrags (pdf) |  |  |  |

#### Konkurrenzen

#### Zur Anmeldung / Veranstaltungslizenz

|                       | Q-TTR | Klasse                | offen für | Termin     | Uhrzeit   | TTR  | Teilnehmer | Ergebnisse |
|-----------------------|-------|-----------------------|-----------|------------|-----------|------|------------|------------|
| Seniorinnen 40 Einzel |       | 31.12.1985 und früher | ITTF      | 10.05.2025 | 14:30 Uhr | ja   |            | -          |
| Seniorinnen 40 Doppel |       | 31.12.1985 und früher | ITTE      | 10.05.2025 | 14:30 Uhr | nein |            | -          |
| Senioren 40 Einzel    |       | 31.12.1985 und früher | ITTF      | 10.05.2025 | 14:30 Uhr | ja   |            | -          |
| Senioren 40 Doppel    |       | 31.12.1985 und früher | ITTF      | 10.05.2025 | 14:30 Uhr | nein |            | -          |

# Connectez-vous avec les données d'inscription de l'étape 2.

|                  |                            | Name Passwort Argemeidet bleiben Login Passwort Registrieren - |
|------------------|----------------------------|----------------------------------------------------------------|
| Tis              | chtennis.de 🔎 Turni        |                                                                |
|                  |                            | click-TT Portal Community Magazin                              |
| Home Login I     | Registrieren Premium Hilfe |                                                                |
| łome ► Login ►   |                            |                                                                |
|                  | Hier einloggen             | Registrierung - Noch kein Mitglied?                            |
| Nutzername       | Nutzername                 | Sie haben noch keinen Login?                                   |
| Passwort         | Passwort                   | myTischtennis, de-Mitglied werden                              |
| Angemeldet bleib | en                         |                                                                |
|                  | Einloggen                  |                                                                |
|                  |                            |                                                                |

# Acquérir une <mark>licence événementielle</mark> ou une <mark>licence de tournoi</mark> :

| <form>A subspace was a wanted, when the open work of the state of the state of the st</form> | <ul> <li>Siegespreise: Un</li> <li>Allgemeine Klau</li> <li>Regeln: Gespielt<br/>Schlägertests im</li> </ul>                                                                                                    | ie Sieger und Platzierten ernalten Medailien,<br><b>usel:</b> Der Veranstalter behät sich Änderunge<br>t wird nach den Regeln der IT F, der Wettspi<br>I DTTB sowie die Regelungen zum Frischkle                                                                                                    | n, Pokale oder Sachpreise, sowie Urkunden<br>gen der Ausschreibung vor. Den Anweisungen der Turnierleitung ist Folge zu leisten.<br>pielordnung des DTTB sowie den Bestimmungen des Verbands. Die Anti-Doping-Ordnung inkl. aller Anhänge und die Richtlinie zu<br>eben sind zu beachten.                                                                                                    |
|----------------------------------------------------------------------------------------------------|----------------------------------------------------------------------------------------------------|----------------------------------------------------------------------------------------------------|----------------------------------------------------------------------------------------------------|
| <form>I served was was was was was and was a way was a way was a way was a way was a way was a way was a way was a way was a way was a way was a way was a way was a way was a way was a way was a way was a way was a way was a way was a way was a way was a way was a way was a way was a way was a way way was a way way way way way way way way way w</form>                                                                                                    | Haftungsaussch     Veranstaltungslizer                                                                                                    | iluss: Veranstalter, Ausrichter oder Burchfüh                                                                                                    | ührer übernehmen - austenommen Vorsatz und grobe Fahrlässigkeit - keine Haltung für Sachschaden oder Diebstähle.                                                                                                    |
| Eventers                                                                                                    | Hier kannst du eine V                                                                                                    | Veranstaltungslizenz für das ausgewählte Tu                                                                                                    | urnier oder eine Toxpierlizenz buthen.                                                                                                    |
| Center Mend Laterna Mend off Eventskeine Laterna   Caternal in the Laternal in the Marken Laternal in the Laternal in the Laternal interventione and Attempuppe Deventionen and Attempuppe Deventionen and Attemputpe Deventionen and Attempuppe Deventionen and Attemputpe Deventionen and Attemputpe Deventionen and Attemputpe Deventionen and Attemputpe Deventionen and Attemputpe Deventionen and Attempuppe Deventionen and Attemputpe Deventionen and Attemputpe Deventionen and Attemputpe Deventionen and Attemputpe Deventionen and Attempuppe Deventionen and Attempuppe Deventionen and Attempuppe Deventionen and Attempuppe Deventionen and Attempuppe Deventionen and Attempuppe Deventionen and Attempuppe Deventionen and Attempuppe Deventionen and Attempuppe Deventionen and At                                                                     |                                                                                                    |                                                                                                    | Erwerbbare Lizenzen anzeigen                                                                                                    |
| Settint I   Functional Control Control                                          | Übersicht Meine Lize                                                                                                    | enzen Mein QR Erwerbbare Lizen                                                                                                    | nzen Gutschein-Code kaufen                                                                                                    |
| Fundaminant Provide Advancement for Advancement on the Advancement of Advancement of                      | Schritt 1                                                                                                    |                                                                                                    |                                                                                                    |
| Extended                                                                                                    | Turnierlizenz Erw<br>Der Besitz einer TLEI (Tur<br>Preis: 4,99 €                                                                                                    | r <b>achsene</b><br>Irnierlizenz für Turniere der Altersgruppe E                                                                                                    | Erwachsene) ermöglicht es dir an Konkurrenzen der Altersgruppe Erwachsene teilzunehmen.                                                                                                    |
| Variability gillszeriz         Retensione interes Stademissterschaften - Senioren vom 10.05.2025 (TTC Gab-Felt Titer (TTTVR)         Preise: 2,96         Turberstade         Kand vors: Variabilityngillzenst         Kand vors: Variabilityngillzenst         Kand vors: Variabilityngillzenst         Deresist:       Men GR         Kand vors: Variabilityngillzenst         Deresist:       Men GR         Kand vors: Variabilityngillzenst         Deresist:       Men GR         Kand vors: Variabilityngillzenst         Deresist:       Men GR         Kand vors: Variabilityngillzenst         Deresist:       Men GR         Deresist:       Men GR         Deresist:                                                                                                    |                                                                                                    |                                                                                                    |                                                                                                    |
| Preiz 29 C  Turn Besteleprozes  Kurd von: Veranstaltungslizenz  Kurd von: Veranstaltungslizenz          | Veranstaltungsliz<br>69. Internationale Trierer                                                                                                    | enz<br>Stadtmeisterschaften - Senioren vom 10.                                                                                                    | 0.05.2025 (TTC Gelb-Rot Trier   RTTVR)                                                                                                    |
| Extension         Extension         Scherict         Mein DR       Eventbase Lizenzan         Mein DR       Eventbase Lizenzan         Operacitit       Mein DR       Eventbase Lizenzan         Operacitit       Mein DR       Eventbase Lizenzan       Outschein-Code kaufen         Schritt 2 / 3       E         Derine Auswaht:       Veranstaltungslizenz 69, Internationele Trieer Stadtmeistenschaften - Senioren vom 10.05.2025 (TTC Gelt-Rot Trier   FTTVR)   Preis: 2,99 €         Extresständniserklärungsu       •         •       Ich habe die Datenschutzerkähung zur DTTB-Lizen (10 Turnieren) sowie die Alegeneinen Geschäftsbedingungen DTTB-Lizen (20 Turnieren) sowie die Alegeneinen Geschäftsbedingungen DTTB-Lizen (20 Turnieren) zur Kenntnis genommen und bin damit einverstander das die Schäftsbedingungen DTTB-Lizen (20 Turnieren) zur Kenntnis genommen und bin damit einverstander das die Schäftsbedingungen DTTB-Lizen (20 Turnieren) zur Kenntnis genommen und bin damit einverstander das dies GentBuschutzerkähung einzehen die Schäftsbedingungen DTTB-Lizen (20 Turnieren) zur Kenntnis genommen und bin damit einverstander das dies DTTB weitengbit in dem meinen Spielbenechtigung bestellt, damit mit rieferer Erweiligung einzehen die Kauften AL. zu Aleginen Angehone nulle Polakiten des DTTB weitengbit in dem meinen Spielbenechtigung bestellt, damit mit rieferer Erweiligung einzehtzur         Extenstragen chineren Kaunen und meine E-Mail-Adresse an den Landewerband des DTTB weitengbit in dem meinen Spielbenechtigung bestellt, damit mit rieferer Erweiligung einzehtzur         Extenstragen chineren K                                                                                                    | Preis: 2,99 €                                                                                                    |                                                                                                    |                                                                                                    |
| Kur vors: Veranstallungsläzenz         Übersicht       Mein G. R. evverbbare Lizenzen       Gutschein-Gode kaufen         Schritt 2.7.3         Die Auswaht: Veranstaltungsläzenz 68. Internationale Triever Stadtmeisterschaften - Senioen vom 10.05.2025 (TTC Gelb-Reft Titer   FTTVR)   Preis: 2.99 (         Enverständiniserkläzendge und stadten und stadten und stadten einer stadtmeisterschaften - Senioen vom 10.05.2025 (TTC Gelb-Reft Titer   FTTVR)   Preis: 2.99 (         Enverständiniserkläzendge und stadten und stadten und stadten und stadten und stadten und stadten und stadten und stadten und stadten und stadten und stadten und stadten und stadten und stadten und stadten und stadten und stadten und stadten und Produkten des DTTB-Lizenz (für Tunniere) stadten und Produkten des DTTB-Lizenz (für Tunniere) stadten und Produkten des DTTB-uterent (fürstbesondere CONTRA-Sport Tischtennis Service Koschnischenschutzenkläungen und stadten und neiche E-Mail-Adessee an den Landeeverband des DTTB weitenglibt, in dem meine Spielsberechtigung besteht, damit nir die die Zukuntt widerrufen. Weitere Informationen sind in der Dtettenschutzenkläung einsehten.         Veraliertierter       - Prei         Lieberscht Titer Mithung für die Zukuntt widerrufen. Weitere Informationen sind in die Dtettenschutzenkläung einsehten.       - Prei         Versicht Mithung für die Zukuntt widerrufen. Weitere Informationen sind in die Dtettenschutzenkläung einsehten.       - Prei         Lieberscht Titer Mithung für die Zukuntt widerrufen. Weitere Informationen sind in die Dtettenschutzenkläung einsehten.       - Prei         Lieberscht Titer Mithung für die Zukuntt widerrufen. Weitere Informationen sind in d                                                                                                    | Zum Bestellprozess                                                                                                    |                                                                                                    |                                                                                                    |
| Kuf von: Veranstallungslizenz         Öbersicht       Mein G.R.       Erwerbbare Lizenzen       Gutschein-Code kaufen         Schritt 2 / 3         Deine Auswaht: Veranstaltungslizenz 69. Internationale Therer Stadtmeisterschaften - Senioren vom 10.05.2025 (ITC Gelb-Rot Titer [HTTVR)] Preis: 2.99 €         Enverständniserklärungen         I Ich habe die Datenachutzerklärung zur DTTB-Lizenz (für Turniere) sowie die Aligemeinen Geschäftbodingungen DTTB-Lizenz (für Turniere) vertragsbeständleil werden. *         I Ich habe die Datenachutzerklärung zur DTTB-Lizenz (für Turniere) sowie die Aligemeinen Geschäftbodingungen DTTB-Lizenz (für Turniere) vertragsbeständleil werden. *         I Ich habe die Datenachutzerklärung zur DTTB-Lizenz (für Turniere) sowie die Aligemeinen Geschäftbodingungen DTTB-Lizenz (für Turniere) vertragsbeständleil werden. *         I Ich habe die Datenachutzerklärung zur DTTB-Lizenz (für Turniere) vertragsbeständleil werden. *         I Ich habe die Datenachutzerklärung einformationen, auch werblicher Art, zu Angeboten und Produkten des DTTB und seinen Partnern (insbesondere CONTRA-Sport Tischtennis Service Koschis bachschutzerklärung einsenbar.         I Ich habe verstanden, dass der DTTB meinen Namen und meine E-Mail-Adresse an den Landesverband die DTTB werbenz hungen Produkten sowie seinen officiel benannten Partnern per E-Mail zusenden kann. Diese Einwilliguta kann ich jederzeit mit Wirkung für die Zukuntt wickeruften. Weitere Informationen auch nerbischer Art, zu eigeren Angeboten und Produkten sowie seinen officiel benannten Partnern per E-Mail zusenden kann. Diese Einwilliguta kann biese Einwilliguta kann biese Zusethen-Code kaufen         Izmieri                                                                                                    |                                                                                                    |                                                                                                    |                                                                                                    |
| Obersicht       Mein QR       Erwerbbare Lizenzen       Gutschein-Code kaufen         Schritt 2/3         Dene Auswaht:       Veranstattungslizenz 68. Internationale Trierer Stadtmeisterschaften - Senioren vom 10.05.2025 (TTC Gelb-Rot Trier [RTTVR)] Preis: 2,39 €         Enverständniserklärungen         Ich habe die Datenschutzerklärungen DTTB-Lizenz (für Turniere) Sowie die Aligemeinen Geschäftsbedingungen DTTB-Lizenz (für Turniere) zur Kenntnis genommen und bin damit einverstandet alse die Aligemeinen Geschäftsbedingungen DTTB-Lizenz (für Turniere) zur Kenntnis genommen und bin damit einverstandet alse die Aligemeinen Geschäftsbedingungen DTTB-Lizenz (für Turniere) zur Kenntnis genommen und bin damit einverstandet alse die Aligemeinen Geschäftsbedingungen DTTB-Lizenz (für Turniere) zur Kenntnis genommen und bin damit einverstandet alse die Aligemeinen Geschäftsbedingungen DTTB-Lizenz (für Turniere) zur Kenntnis genommen und bin damit einverstandet alse die Aligemeinen Geschäftsbedingungen DTTB-Lizenz (für Turniere) zur Kenntnis genommen und bin damit einverstandet oberschutzerklärung einsehbar.            3. Alich holchte laufend unfassende Informationen auch werblicher Art, zu Angeboten und Produkten des DTTB weiterpit, in dem meine Spielberechtigung besteht, damit mir dieser Datenschutzerklärung einsehbar.            3. Alich hole inverstanden, dass der DTTB meinen Namen und meine E-Mali-Adresse an den Landesverband der DTTB weitere Informationen sind in der Datenschutzerklärung einsehbar.            2. Zusentragung                                                                                                    |                                                                                                    |                                                                                                    |                                                                                                    |
| Ubersicht     Mein C/R     Erwerbbare Lizenzen     Gutschein-Oode kaufen       Schritt 2 / 3                                                                                                    |                                                                                                    |                                                                                                    | Kauf yoo: Verentiburgalisenz                                                                                                    |
| Schritt 2 / 3  Deine Auswah: Veranstaltungslizenz 69. Internationale Trierer Stadtmeisterschaften - Senioren vom 10.05.2025 (TTC Gelb-Rot Trier   FTTVR)   Preis: 2,99 €  Enverständniserklärungen  Cick habe die Datenschutzerklärung zur OTTB-Lizenz (für Turniere) sowie die Allgemeinen Geschäftsbedingungen DTTB-Lizenz (für Turniere) zur Kenntnis genommen und bin damit einverstande dass die Allgemeinen Geschäftsbedingungen DTTB-Lizenz (für Turniere) vertragsbestandteil werden.*  Som Grubh, Heidekoppt 26, 24558 Hensted-Ulzburg) per E-Mail erhalten. Diese Einwilligung kann ich jederzeit mit Wirkung für die Zukuntt widerrufen. Weitere Informationen, auch werblicher Art, zu Angeboten und Produkten des DTTB und seinen Partnern (insbesondere CONTRA-Sport Tischtennis Service Koschl Som Grubh, Heidekoppt 26, 24558 Hensted-Ulzburg) per E-Mail erhalten. Diese Einwilligung kann ich jederzeit mit Wirkung für die Zukuntt widerrufen. Weitere Informationen sind in der Datenschutzerklärung einsehbar.  Such ich einverstanden, dass der DTTB meinen Namen und meine E-Mail-Adresse an den Landesverband des DTTB weitergibt, in dem meine Spielberechtigung besteht, damit mir dieser Landesverband laufend umfassende Informationen, auch werblicher Art, zu eigenen Angeboten und Produkten sowie seinen offiziel benannten Partnern per E-Mail zusender kann. Diese Einwilligut kann ich jederzeit mit Wirkung für die Zukuntt widerrufen. Weitere Informationen sind in der Datenschutzerklärung einsehbar.  Preistenzen  Eventbare Izenzen Mein OR Everbbare Lizenzen Gutschein-Code kaufen  Stehrit 3 / 3  EtPA Lastochtif Meine Lizenzen Mein OR Everbbare Lizenzen Gutschein-Code kaufen  Stehrit B / Baut Bezohtnitter / Baut B / Baut B /          |                                                                                                    |                                                                                                    | Kauf von: Veranstaltungslizenz                                                                                                    |
| Dene Auswah: Veranstattungslizenz 69. Internationale Therer Stadtmeisterschaften - Senioren vom 10.05.2025 (TTC Gelb-Rot Trier [RTTVR)] Preis: 2,99 €         Einerständniserklärungen                                                                                                    | Übersicht Meine Lize                                                                                                    | nzen Mein QR Erwerbbare Lizen                                                                                                    | Kauf von: Veranstaltungslizenz<br>Inzen Gutschein-Code kaufen                                                                                                    |
| Elmerständniserklärungen  Schridt Meine Lizenzen Mein QR Erwerbbare Lizenzen Gutschein-Code kaufen  Schridt 3/3  External 2  Papal  Mit Code bezahlen  Servert  Papal  Mit Code bezahlen  Servert  Papal  Mit Code bezahlen  Servert  Papal  Mit Code bezahlen                                                                                                    | Übersicht Meine Lize<br>Schritt 2 / 3                                                                                                    | anzen Mein QR Erwerbbare Lizen                                                                                                    | Kauf von: Veranstattungslizenz<br>Inzen Gutschein-Code kaufen                                                                                                    |
| Elverständniserklärungen    Characterian in Sterklärung zur DTTB-Lizenz (für Turniere) sowie die Aligemeinen Geschäftsbedingungen DTTB-Lizenz (für Turniere) zur Kenntnis genommen und bin damit einverstande dass die Aligemeinen Geschäftsbedingungen DTTB-Lizenz (für Turniere) Vertragsbestandteil werden. *   C. Ja, ich möchte laufend umfassende Informationen, auch werblicher Art, zu Angeboten und Produkten des DTTB und seinen Partnern (insbesondere CONTRA-Sport Tischtennis Service Koschl Sohns GmbH, Heidekoppel 26, 24558 Henstedt-Ulzburg) per E-Mail erhalten. Diese Einwilligung kann ich jederzeit mit Wirkung für die Zukunft widerrufen. Weitere Informationen sind in der Datenschutzerklärung einsehbar.   C. Ja, ich bin einverstanden, dass der DTTB meinen Namen und meine E-Mail-Adresse an den Landesverband des DTTB weitergibt, in dem meine Spielberechtigung besteht, damit mir dieser Landesverband laufend umfassende Informationen, auch werblicher Art, zu eigenen Angeboten und Produkten sowie seinen offiziell benannten Partnern per E-Mail zusenden kann. Diese Einwilligur, kann ich jederzeit mit Wirkung für die Zukunft widerrufen. Weitere Informationen sind in der Datenschutzerklärung einsehbar.                                                                                                    | Übersicht Meine Lize<br>Schritt 2/3                                                                                                    | anzen Mein QR Erwerbbare Lizen                                                                                                    | Kauf von: Veranstaltungslizenz<br>enzen Gutschein-Code kaufen                                                                                                    |
| Ch habe die Datenschutzerklärung zur DTTB-Lizenz (für Turniere) sowie die Aligemeinen Geschäftsbedingungen DTTB-Lizenz (für Turniere) zur Kenntnis genommen und bin damit einverstandet dass die Aligemeinen Geschäftsbedingungen DTTB-Lizenz (für Turniere) Vertragsbestandteil werden. *     S. Ja, ich möchte laufend umfassende Informationen, auch werblicher Art, zu Angeboten und Produkten des DTTB und seinen Partnern (insbesondere CONTRA-Sport Tischtennis Service Kosch Sohns Grubt, Heidekoppel 28, 24558 Henstedt-Uizburg) per E-Mail erhalten. Diese Einwilligung kann ich jederzeit mit Wirkung für die Zukunft widerrufen. Weitere Informationen sind in der Datenschutzerklärung einsehbar.     C. J. a., ich bin einverstanden, dass der DTTB meinen Namen und meine E-Mail-Adresse an den Landesverband des DTTB weitergibt, in dem meine Spielberechtigung besteht, damit mir dieser Landesverband durfend umfassende Informationen, auch werblicher Art, zu eigenen Angeboten und Produkten sowie seinen offiziell benannten Partnern per E-Mail Zusenden kann. Diese Einwilligu kann ich jederzeit mit Wirkung für die Zukunft widerrufen. Weitere Informationen sind in der Datenschutzerklärung einsehbar.     ver Beantragung                                                                                                    | Obersicht Meine Lize<br>Schritt 2 / 3<br>Deine Auswahl: Veransta                                                                                                    | enzen Mein QR Erwerbbare Lizen<br>Itungslizenz 69. Internationale Trierer Sta                                                                                                    | Kauf von: Veranstaltungslizenz<br>enzen Gutschein-Code kaufen<br>stadtmeisterschaften - Senioren vom 10.05.2025 (TTC Gelb-Rot Trier   RTTVR)   Preis: 2,99 €                                                                                                    |
| <ul> <li>Ja, ich möchte laufend umfassende Informationen, auch werblicher Art, zu Angeboten und Produkten des DTTB und seinen Partnern (insbesondere CONTRA-Sport Tischtennis Service Kosch Sohns GmbH, Heidekoppel 26, 24558 Henstedt-Ulzburg) per E-Mail erhalten. Diese Einwilligung kann ich jederzeit mit Wirkung für die Zukunft widerrufen. Weitere Informationen sind in der Datenschutzerklärung einsehbar.</li> <li>Ja, ich bin einverstanden, dass der DTTB meinen Namen und meine E-Mail-Adresse an den Landesverband des DTTB weitergibt, in dem meine Spielberechtigung besteht, damit mir dieser Landesverband laufend umfassende Informationen, auch werblicher Art, zu eigenen Angeboten und Produkten sowie seinen offiziell benannten Partnern per E-Mail zusenden kann. Diese Einwilligut kann ich jederzeit mit Wirkung für die Zukunft widerrufen. Weitere Informationen sind in der Datenschutzerklärung einsehbar.</li> <li>Zur Beantragung          <ul> <li>Yurnierlizenz</li> <li>Pfi</li> <li><u>Vurnierlizenz</u></li> <li><u>Vurnierlizenz</u></li> <li><u>Stehritt 3/3</u></li> <li><u>StepA Lastschrift</u></li> <li><u>Paypal</u></li> <li><u>Mit Code bezahien</u></li> </ul> </li> </ul>                                                                                                    | Übersicht Meine Lize<br>Schritt 2 / 3<br>Deine Auswahl: Veransta<br>Einverständniserklärur                                                                                                    | enzen Mein QR Erwerbbare Lizer<br>altungslizenz 69. Internationale Trierer Sta                                                                                                    | Kauf von: Veranstaltungslizenz<br>enzen Gutschein-Code kaufen<br>itadtmeisterschaften - Senioren vom 10.05.2025 (TTC Gelb-Rot Trier   RTTVR)   Preis: 2,99 €                                                                                                    |
| <ul> <li>Ja, ich bin einverstanden, dass der DTTB meinen Namen und meine E-Mail-Adresse an den Landesverband des DTTB weitergibt, in dem meine Spielberechtigung besteht, damit mir dieser Landesverband laufend umfassende Informationen, auch werblicher Art, zu eigenen Angeboten und Produkten sowie seinen offiziell benannten Partnern per E-Mail zusenden kann. Diese Einwilligu kann ich jederzeit mit Wirkung für die Zukunft widerrufen. Weitere Informationen sind in der Datenschutzerklärung einsehbar.</li> <li>zur Beantragung          <ul> <li>Turnierilzenz</li> <li>Pfl</li> <li>Dbersicht Meine Lizenzen Mein QR Erwerbbare Lizenzen Gutschein-Code kaufen</li> <li>Schritt 3/3</li> <li>SEPA Lastschrift</li> </ul> </li> </ul>                                                                                                    | Öbersicht Meine Lize<br>Schritt 2 / 3<br>Deine Auswahl: Veransta<br>Einverständniserklärur<br>♀ Ich habe die Datensc<br>dass die Allgemeinen Ges                                                                                                    | anzen Mein QR Erwerbbare Lizen<br>aitungslizenz 69. Internationale Trierer Sto<br>ngen<br>:hutzerklärung zur DTTB-Lizenz (für Turnie<br>schäftsbedingungen DTTB-Lizenz (für Turnie                                                                                                    | Kauf von: Veranstaltungelizenz         enzen       Gutschein-Code kaufen         stadtmeisterschaften - Senioren vom 10.05.2025 (TTC Gelb-Rot Trier   RTTVR)   Preis: 2,99 €         stadtmeisterschaften - Senioren vom 10.05.2025 (TTC Gelb-Rot Trier   RTTVR)   Preis: 2,99 €         stadtmeisterschaften - Senioren vom 10.05.2025 (TTC Gelb-Rot Trier   RTTVR)   Preis: 2,99 €                                                                                                    |
| zur Beantragung →       Turnierlizenz         Turnierlizenz       Obersicht Meine Lizenzen Mein QR Erwerbbare Lizenzen Gutschein-Code kaufen         Schritt 3 / 3       SEPA Lastschrift                                                                                                    | Übersicht         Meine Lize           Schritt 2 / 3         Deine Auswahl: Veransta           Deine Auswahl: Veransta         Veransta           Einverständniserklärur         Ich habe die Datensc<br>dass die Allgemeinen Get<br>dass die Allgemeinen Get           Ich nöchte laufen<br>Sohns GmbH, Heidekopp<br>Datenschutzerklärung ein         Schutzerklärung ein                                                                                                    | enzen Mein QR Erwerbbare Lizer<br>altungslizenz 69. Internationale Trierer Sta<br>ngen<br>schäftsbedingungen DTTB-Lizenz (für Turnie<br>schäftsbedingungen DTTB-Lizenz (für Turnie<br>schäftsbedingungen DTB-Lizenz (für Turnie<br>schäftsbedingungen DTB-Lizenz (für Turnie<br>schäftsb | Kauf von: Veranstaltungslizenz         enzen       Gutschein-Code kaufen         stadtmeisterschaften - Senioren vom 10.05.2025 (TTC Gelb-Rot Trier   RTTVR)   Preis: 2,99 €         stadtmeisterschaften - Senioren vom 10.05.2025 (TTC Gelb-Rot Trier   RTTVR)   Preis: 2,99 €         stadtmeisterschaften - Senioren vom 10.05.2025 (TTC Gelb-Rot Trier   RTTVR)   Preis: 2,99 €         stadtmeisterschaften - Senioren vom 10.05.2025 (TTC Gelb-Rot Trier   RTTVR)   Preis: 2,99 €         stadtmeisterschaften - Senioren vom 10.05.2025 (TTC Gelb-Rot Trier   RTTVR)   Preis: 2,99 €         bilere) sowie die Allgemeinen Geschäftsbedingungen DTTB-Lizenz (für Turniere) zur Kenntnis genommen und bin damit einverstar<br>urniere) Vertragsbestandteil werden. *         blicher Art, zu Angeboten und Produkten des DTTB und seinen Partnern (insbesondere CONTRA-Sport Tischtennis Service Koss<br>Aail erhalten. Diese Einwilligung kann ich jederzeit mit Wirkung für die Zukunft widerrufen. Weitere Informationen sind in der                                                                                                    |
| Turnierlizenz           Übersicht Meine Lizenzen Mein QR Erwerbbare Lizenzen Gutschein-Code kaufen           Schritt 3 / 3           SEPA Lastschrift         Paypal                                                                                                    | Übersicht         Meine Lize           Schritt 2 / 3         Deine Auswahl: Veransta           Einverständniserklärur         Ich habe die Datenscodass die Allgemeinen Gestass die Allgemeinen Gestass die Allgemeinen Gestass die Allgemeinen Gestass die Allgemeinen Gestass die Allgemeinen Gestassen die Allgemeinen Gestassen die Allgemeinen die Allgemeinen die Allgemeinen die Allgemeinen die Allgemeinen die Allgemeinen die Allgemeinen die Allgemeinen die Allgem | enzen Mein QR Erwerbbare Lizer<br>altungslizenz 69. Internationale Trierer St<br>ngen<br>:hutzerklärung zur DTTB-Lizenz (für Turnie<br>schäftsbedingungen DTTB-Lizenz (für Tur<br>nd umfassende Informationen, auch werbi<br>pel 26, 24558 Henstedt-Ulzburg) per E-Ma<br>isehbar.<br>iden, dass der DTTB meinen Namen und<br>umfassende Informationen, auch werblich<br>rkung für die Zukunft widerrufen. Weitere I                                                                                                    | Kauf von: Veranstaltungelizenz         Inzen       Gutschein-Code kaufen         stadtmeisterschaften - Senioren vom 10.05.2025 (TTC Gelb-Rot Trier   RTTVR)   Preis: 2,99 €         stadtmeisterschaften - Senioren vom 10.05.2025 (TTC Gelb-Rot Trier   RTTVR)   Preis: 2,99 €         stadtmeisterschaften - Senioren vom 10.05.2025 (TTC Gelb-Rot Trier   RTTVR)   Preis: 2,99 €         stadtmeisterschaften - Senioren vom 10.05.2025 (TTC Gelb-Rot Trier   RTTVR)   Preis: 2,99 €         stadtmeisterschaften - Senioren vom 10.05.2025 (TTC Gelb-Rot Trier   RTTVR)   Preis: 2,99 €         stadtmeisterschaften - Senioren vom 10.05.2025 (TTC Gelb-Rot Trier   RTTVR)   Preis: 2,99 €         stadtmeisterschaften - Senioren vom 10.05.2025 (TTC Gelb-Rot Trier   RTTVR)   Preis: 2,99 €         stadtmeisterschaften - Senioren vom 10.05.2025 (TTC Gelb-Rot Trier   RTTVR)   Preis: 2,99 €         stadtmeisterschaften - Senioren vom 10.05.2025 (TTC Gelb-Rot Trier   RTTVR)   Preis: 2,99 €         stadtmeisterschaften - Senioren vom 10.05.2025 (TTC Gelb-Rot Trier   RTTVR)   Preis: 2,99 €         stadtmeisterschaften - Senioren vom 10.05.2025 (TTC Gelb-Rot Trier   RTTVR)   Preis: 2,99 €         stadtmeisterschaften - Senioren vom 10.05.2025 (TTC Gelb-Rot Trier   RTTVR)   Preis: 2,99 €         stadtmeisterschaften - Senioren vom 10.05.2025 (TTC Gelb-Rot Trier   RTTVR)   Preis: 2,99 €         dilerhalten. Diese Einwilligung kann ich jederzeit mit Wirkung für die Zukunft widerrufen. Weitere Informationen sind in der         d meine E-Mail-Adresse an den Landesverband des DTTB weitergibt, in dem mei |
| Übersicht       Meine Lizenzen       Mein QR       Erwerbbare Lizenzen       Gutschein-Code kaufen         Schritt 3 / 3                                                                                                    | Übersicht       Meine Lize         Schritt 2 / 3          Deine Auswahl:       Veransta         Einverständniserklärur          Ich habe die Datensc       dass die Allgemeinen Ges         dass die Allgemeinen Ges          Ja, ich möchte laufer       Sohns GmbH, Heidekopp         Datenschutzerklärung ein          Ja, ich bin einverstan       Landesverband laufend u         kann ich jederzeit mit Wir          zur Beantragung →                                                                                                    | altungslizenz 69. Internationale Trierer Sti<br>ngen<br>schäftsbedingungen DTTB-Lizenz (für Turnie<br>schäftsbedingungen DTTB-Lizenz (für Tur<br>nd umfassende Informationen, auch werbi<br>pel 26, 24558 Henstedt-Ulzburg) per E-Ma<br>tsehbar.<br>viden, dass der DTTB meinen Namen und<br>umfassende Informationen, auch werblich<br>rkung für die Zukunft widerrufen. Weitere I                                                                                                    | Kauf von: Veranstaltungalizenz         Inzen       Gutschein-Code kaufen         stadtmeisterschaften - Senioren vom 10.05.2025 (TTC Gelb-Rot Trier   RTTVR)   Preis: 2,99 €         Hiere) sowie die Aligemeinen Geschäftsbedingungen DTTB-Lizenz (für Turniere) zur Kenntnis genommen und bin damit einverstar urniere) Vertragsbestandteil werden. *         blicher Art, zu Angeboten und Produkten des DTTB und seinen Partnern (insbesondere CONTRA-Sport Tischtennis Service Koss Aail erhalten. Diese Einwilligung kann ich jederzeit mit Wirkung für die Zukunft widerrufen. Weitere Informationen sind in der         d meine E-Mall-Adresse an den Landesverband des DTTB weitergibt, in dem meine Spielberechtigung besteht, damit mir dieser her Art, zu eigenen Angeboten und Produkten sowie seinen offiziell benannten Partnern per E-Mail zusenden kann. Diese Einwille informationen sind in der Datenschutzerklärung einsehbar.                                                                                                    |
| Schritt 3 / 3 SEPA Lastschrift Paypal Mit Code bezahlen                                                                                                    | Obersicht Meine Lize     Schritt 2 / 3     Deine Auswahl: Veransta     Einverständniserklärur         ✓ Ich habe die Datensc         dass die Allgemeinen Ges         ✓ Ja, ich möchte laufer         Sohns GmbH, Heidekopp         Datenschutzerklärung ein         Landesverband laufend u         kann ich jederzeit mit Wir         zur Beantragung →                                                                                                    | enzen Mein QR Erwerbbare Lizer<br>altungslizenz 69. Internationale Trierer Sti<br>ngen<br>:hutzerklärung zur DTTB-Lizenz (für Turnie<br>schäftsbedingungen DTTB-Lizenz (für Turni<br>nd umfassende Informationen, auch werbi<br>pel 26, 24558 Henstedt-Ulzburg) per E-Ma<br>isehbar.<br>iden, dass der DTTB meinen Namen und<br>umfassende Informationen, auch werblich<br>rkung für die Zukunft widerrufen. Weitere I                                                                                                    | Kauf von: Veranstaltungelizenz         Inzen       Gutschein-Code kaufen         inzen       Gutschein-Code kaufen         itadtmeisterschaften - Senioren vom 10.05.2025 (TTC Gelb-Rot Trier [ RTTVR) [ Preis: 2,99 €         inzen       sowie die Aligemeinen Geschäftsbedingungen DTTB-Lizenz (für Turniere) zur Kenntnis genommen und bin damit einverstar<br>uniere) Vertragsbestandteil werden.*         blicher Art, zu Angeboten und Produkten des DTTB und seinen Partnern (insbesondere CONTRA-Sport Tischtennis Service Kos<br>Aail erhalten. Diese Einwilligung kann ich jederzeit mit Wirkung für die Zukunft widerrufen. Weitere Informationen sind in der<br>her Art, zu eigenen Angeboten und Produkten sowie seinen offiziell benannten Partnern per E-Mail zusenden kann. Diese Einwill<br>e Informationen sind in der Datenschutzerklärung einsehbar.                                                                                                    |
| SEPA Lastschrift Paypal Mit Code bezahlen                                                                                                    | Übersicht       Meine Lize         Schritt 2 / 3       Deine Auswahl: Veransta         Einverständniserklärur <ul> <li>Ich habe die Datensc</li> <li>das die Allgemeinen Ges</li> <li>Ja, ich möchte laufer</li> <li>Sohns GmbH, Heidekopp</li> <li>Datenschutzerklärung ein</li> <li>Ja, ich bin einverstan</li> <li>Landesverband laufend u</li> <li>kann ich jederzeit mit Wir</li> </ul> Zur Beantragung →           Übersicht         Meine Lize           Übersicht         Meine Lize           Übersicht         Meine Lize           Übersicht         Meine Lize           Übersicht         Meine Lize                                                                                                    | enzen Mein QR Erwerbbare Lizer<br>altungslizenz 69. Internationale Trierer Sti<br>ngen<br>schäftsbedingungen DTTB-Lizenz (für Turnie<br>schäftsbedingungen DTTB-Lizenz (für Turnie<br>schäftsbedingungen DTTB-Li                                                      | Kauf von: Veranstaltungslizenz         Inzen       Gutschein-Code kaufen         stadtmeisterschaften - Senioren vom 10.05.2025 (TTC Gelb-Rot Trier [RTTVR)   Preis: 2,99 €         stadtmeisterschaften - Senioren vom 10.05.2025 (TTC Gelb-Rot Trier [RTTVR)   Preis: 2,99 €         itere) sowie die Allgemeinen Geschäftsbedingungen DTTB-Lizenz (für Turniere) zur Kenntnis genommen und bin damit einverstar umiere) Vertragsbestandteil werden.*         blicher Art, zu Angeboten und Produkten des DTTB und seinen Partnern (insbesondere CONTRA-Sport Tischtennis Service Kos-<br>Aail erhalten. Diese Einwilligung kann ich jederzeit mit Wirkung für die Zukunft widerrufen. Weitere Informationen sind in der         dt meine E-Mail-Adresse an den Landesverband des DTTB weitergibt, in dem meine Spielberechtigung besteht, damit mir dieser<br>her Art, zu eigenen Angeboten und Produkten sowie seinen offiziell benannten Partnern per E-Mail zusenden kann. Diese Einwille<br>e Informationen sind in der Datenschutzerklärung einsehbar.         Turnierlizenz         Turnierlizenz                                                                                                    |
| SEPA Lastschrift Paypal Mit Code bezahlen                                                                                                    | Obersicht       Meine Lize         Schritt 2 / 3       Deine Auswahl: Veransta         Einverständniserklärur                                                                                                    | enzen Mein QR Erwerbbare Lizer<br>altungslizenz 69. Internationale Trierer St<br>ngen<br>chutzerklärung zur DTTB-Lizenz (für Turnie<br>schäftsbedingungen DTTB-Lizenz (für Tur<br>nd umfassende Informationen, auch werbi<br>pel 26, 24558 Henstedt-Ulzburg) per E-Ma<br>sehbar.<br>inden, dass der DTTB meinen Namen und<br>umfassende Informationen, auch werblich<br>rkung für die Zukunft widerrufen. Weitere i<br>meinen Mein QR Erwerbbare Lizen                                                                                                    | Kauf von: Veranstaltungslizenz         Inzen       Gutschein-Code kaufen         itadtmeisterschaften - Senioren vom 10.05.2025 (TTC Gelb-Rot Trier   RTTVR)   Preis: 2,99 €         itadtmeisterschaften - Senioren vom 10.05.2025 (TTC Gelb-Rot Trier   RTTVR)   Preis: 2,99 €         itadtmeisterschaften - Geschäftsbedingungen DTTB-Lizenz (für Turniere) zur Kenntnis genommen und bin damit einverstar<br>urniere) Vertragsbestandteil werden.*         blicher Art, zu Angeboten und Produkten des DTTB und seinen Partnern (insbesondere CONTRA-Sport Tischtennis Service Kos<br>fall erhalten. Diese Einwilligung kann ich jederzeit mit Wirkung für die Zukunft widerrufen. Weitere Informationen sind in der<br>Preiher Art, zu eigenen Angeboten und Produkten sowie seinen offiziell benannten Partnern per E-Mail zusenden kann. Diese Einwill<br>Informationen sind in der Datenschutzerklärung einsehbar.         Turnierlizenz         nzen       Gutschein-Code kaufen                                                                                                    |
|                                                                                                    | Übersicht       Meine Lize         Schritt 2 / 3       Deine Auswahl: Veransta         Deine Auswahl: Veransta       Deine Auswahl: Veransta         Einverständniserklärur       Image: Comparison of the Auswahl: Veransta         Gass die Allgemeinen Ger       Ja, ich möchte laufer         Sohns GmbH, Heidekopp       Datenschutzerklärung ein         Image: Ja, ich bin einverstan       Landesverband laufend u         kann ich jederzeit mit Wir       zur Beantragung →         Übersicht       Meine Lize         Schritt 3 / 3       Schritt 3 / 3                                                                                                    | enzen Mein QR Erwerbbare Lizer<br>altungslizenz 69. Internationale Trierer Str<br>ngen<br>chutzerklärung zur DTTB-Lizenz (für Turnik<br>ischäftsbedingungen DTTB-Lizenz (für Turnik<br>ischäftsbedingungen DTB-Lizenz (für Turnik<br>ischäftsbedingungen DTB-Lizenz (für Turnik                                                        | Kauf von: Veranstaltungslizenz         Inzen       Gutschein-Code kaufen         Istadtmeisterschaften - Senioren vom 10.05.2025 (TTC Gelb-Rot Trier   RTTVR)   Preis: 2,99 €         Ister Sowie die Allgemeinen Geschäftsbedingungen DTTB-Lizenz (für Turniere) zur Kenntnis genommen und bin damit einverstar<br>urniere) Vertragsbestandteil werden. *         blicher Art, zu Angeboten und Produkten des DTTB und seinen Partnern (insbesondere CONTRA-Sport Tischtennis Service Kos-<br>kali erhalten. Diese Einwilligung kann ich jederzeit mit Wirkung für die Zukunft widerrufen. Weitere Informationen sind in der<br>her Art, zu eigenen Angeboten und Produkten sowie seinen offiziel benannten Partnern per E-Mail zusenden kann. Diese Einwill<br>e Informationen sind in der Datenschutzerklärung einsehbar.         .       Turniertizenz         Kurschein-Code kaufen       .                                                                                                    |

Veuillez sélectionner l'option souhaitée!

# Sélectionner la **catégorie d'âge**:

| 1                                                                                                    | Konkurrenzen                                                                                                    |
|----------------------------------------------------------------------------------------------------|----------------------------------------------------------------------------------------------------|
| Veranstaltungslizenz und Turnierlizenz<br>Hier kannst du eine Veranstaltungslizenz für das ausgewählte Turnier oder eine Turnierlizenz<br>Erwerbl                                                                                                    | buchen.<br>bare Lizenzen anzeigen                                                                                                    |
|                                                                                                    | eldung nicht möglich 😈                                                                                                    |
| Altersklasse/Wettbewerb: Seniorinnen 70 Einzel<br>Leistungsklasse nach TTR: von 0 bis 0<br>Leistungsklasse ohne TTR: 31.12.1955 und früher<br>Startzeit: 10.05.2025, 14:30 Uhr<br>Endzeit: 11.05.2025, 23:59 Uhr<br>Meldeschluss Datum: 06.05.2025 23:59<br>TTR-relevant: ja | Offen für: ITTF<br>Austragungssystem: <i>Vorrunde</i> : 4er-Gruppen Jeder gegen jeden ,<br><i>Endrunde</i> : Einfaches KoSystem<br>Startgebühr: 12,00 € |
|                                                                                                    |                                                                                                    |
|                                                                                                    | eldung nicht möglich 🟮                                                                                                    |
| Altersklasse/Wettbewerb: Seniorinnen 40 Einzel<br>Leistungsklasse nach TTR: von 0 bis 0<br>Leistungsklasse ohne TTR: 31.12.1985 und früher<br>Startzeit: 10.05.2025, 14:30 Uhr<br>Endzeit: 11.05.2025, 23:59 Uhr<br>Meldeschluss Datum: 06.05.2025 23:59<br>TTR-relevant: ja | Offen für: ITTF<br>Austragungssystem: <i>Vorrunde</i> : 4er-Gruppen Jeder gegen jeden ,<br><i>Endrund</i> e: Einfaches KoSystem<br>Startgebühr: 12,00 € |
|                                                                                                    |                                                                                                    |
|                                                                                                    | eldung nicht möglich 0                                                                                                    |
| Altersklasse/Wettbewerb: Seniorinnen 40 Doppel                                                                                                    | Offen für: ITTF                                                                                                    |

# L'inscription au tournoi est ainsi finalisée.